## Reporting Y6 TA in Integris Assessment Stage 7: KS2 Quick Analysis

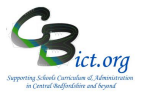

Go to Modules > Assessment > Analysis > Go to Quick Analysis > in the left hand pane, you need to look for the admin user's folder (i.e. who set up the markbooks) and locate and open (+) the KS2 2019 folder > then select the NC Key Stage 2 2019 markbook.

## NOTE: you will only be able to view complete KS2 TA data for Writing and Science when selecting the NC Key Stage 2 markbook.

When KS2 Test data is imported into Integris (from 9/7/19), test marks and outcomes (AS/NS) can also be graphed by selecting the appropriate columns from the Assessment Items list

**Ouick Analysis** 

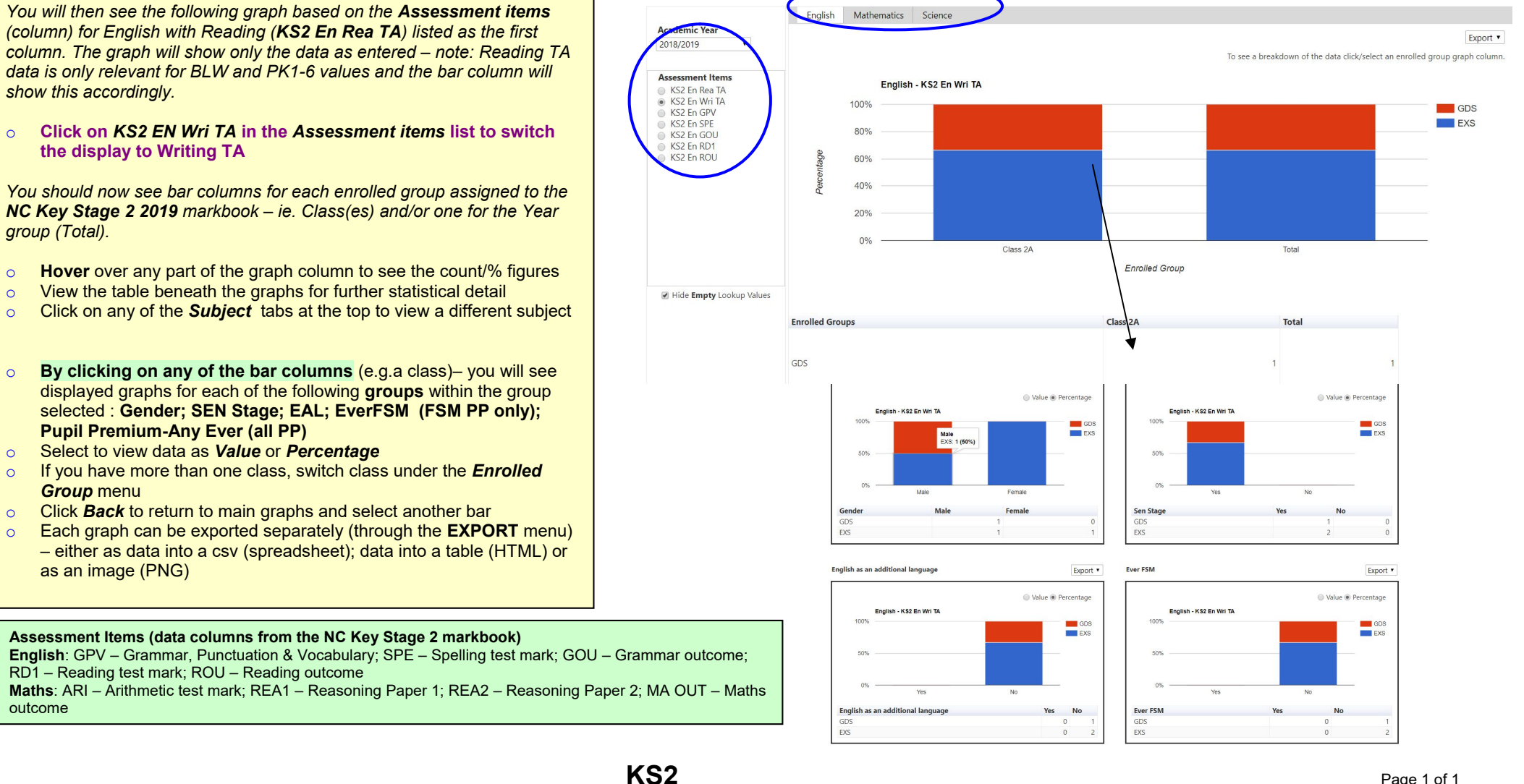